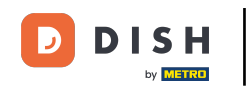

Acum vă aflați pe tabloul de bord pentru rezervare DISH. Mai întâi, accesează Setări din meniul din stânga ta.

| <b>DISH</b> RESERVATION                                |                                                                                                    | John's Business          | 제월<br>제월<br>(1) |        |
|--------------------------------------------------------|----------------------------------------------------------------------------------------------------|--------------------------|-----------------|--------|
| E Reservations                                         | Have a walk-in customer? Received a reservation request over phone / email? Don't forget to add it to your WALK-IN ADD RESERVATION reservation book! |                          |                 |        |
| 🛏 Table plan                                           |                                                                                                    |                          |                 |        |
| 🍴 Menu                                                 | Wed, 21/04/2021 - Wed, 21/04/2021                                                                                                    |                          |                 |        |
| 🐣 Guests                                               | ● All ○ Completed ○ Upcoming 🔽 0 🚢 0                                                                                                    |                          |                 |        |
| Eedback                                                |                                                                                                    |                          |                 |        |
| 🗠 Reports                                              |                                                                                                    |                          |                 |        |
| 🏟 Settings 👻                                           |                                                                                                    |                          |                 |        |
| Help                                                   |                                                                                                    |                          |                 |        |
|                                                        | No reservations available                                                                                                    |                          |                 |        |
|                                                        | Print                                                                                                    |                          |                 |        |
| Too many guests in house?<br>Pause online reservations | Designed by Hospitality Digital GmbH. All rights reserved.                                                                                           | FAQ   Terms of use   Imp | rint   Data pr  | rivacy |

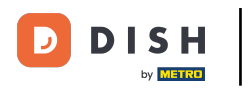

## 9 Și apoi selectați Rezervări.

| <b>DISH</b> RESERVATION   |                                                                                                    | John's Business             | <u>a</u><br>a<br>b<br>a<br>b<br>a<br>b |        |
|---------------------------|----------------------------------------------------------------------------------------------------|-----------------------------|----------------------------------------|--------|
|                           |                                                                                                    |                             |                                        |        |
| Reservations              | Have a walk-in customer? Received a reservation request over phone / email? Don't forget to add it to your reservation book! ADD RESERVATION |                             |                                        |        |
| Ħ Table plan              |                                                                                                    |                             |                                        |        |
| 🎢 Menu                    | Wed, 21/04/2021 - Wed, 21/04/2021                                                                                                    |                             |                                        |        |
| 🐣 Guests                  | All ○ Completed ○ Upcoming ♀ 0 ♣ 0                                                                                                    |                             |                                        |        |
| Feedback                  |                                                                                                    |                             |                                        |        |
| 🗠 Reports                 |                                                                                                    |                             |                                        |        |
| 💠 Settings 👻              |                                                                                                    |                             |                                        |        |
| O Hours                   |                                                                                                    |                             |                                        |        |
| Reservations              |                                                                                                    |                             |                                        |        |
| A Tables/Seats            |                                                                                                    |                             |                                        |        |
| <b>%</b> Offers           | No reservations available                                                                                                    |                             |                                        |        |
| A Notifications           |                                                                                                    |                             |                                        |        |
| 😤 Account                 | Print                                                                                                    |                             |                                        |        |
| ⑦ Help                    |                                                                                                    |                             |                                        |        |
|                           |                                                                                                    |                             |                                        |        |
| Too many quests in house? |                                                                                                    |                             | (?                                     |        |
| Pause online reservations | Designed by Hospitality Digital GmbH. All rights reserved.                                                                                   | FAQ   Terms of use   Imprin | it 📔 Data pi                           | rivacy |

D

## Derulați în jos și faceți clic pe Limită de rezervare pentru a adăuga o nouă limită de rezervare.

| DISH RESERVATION                                       |                                                                                                    |                                                   |                                                                                                    | John's Business         | <u> 최</u> 분 ~ |         |
|--------------------------------------------------------|----------------------------------------------------------------------------------------------------|---------------------------------------------------|----------------------------------------------------------------------------------------------------|-------------------------|---------------|---------|
| Reservations                                           | CAPACITY<br>What is the maximum group size for r                                                                            | eservations via the reservation                   | ENCACEMENT<br>How many minutes/hours in advance would you like to remind your<br>guests about their upcoming reservation?        |                         |               |         |
| Menu                                                   | What is the minimum group size for rewidget?                                                                                | ▼<br>eservations via the reservation              | 2.0 hours in advance   Would you like to receive feedback from your guests about their dining experience?                        |                         |               |         |
| <ul> <li>Feedback</li> <li>Reports</li> </ul>          | l person<br>What is the duration of a visit at your r                                                                       | •<br>estaurant?                                   | COVID-19 GUEST INFORMATION                                                                                                    |                         |               |         |
| <ul> <li>Settings </li> <li>O Hours</li> </ul>         | A table will be marked occupied for this<br>General setting                                                                 | period of time.                                   | To record the contact details of all guests of a reservation, you can activate here which data should be collected in the widget |                         |               |         |
| ☑ <u>Reservations</u> ♣ Tables/Seats                   | <ul> <li>Show duration in guest confirmation</li> <li>Should customers be able to reserve in</li> <li>30 minutes</li> </ul> | n and widget<br>n 15, 30, or 60 minute intervals? | <ul> <li>Other guests names</li> <li>Other guests addresses</li> </ul>                                                           |                         |               |         |
| ✗ Offers ♣ Notifications ♣ Account                     | BOOKING LIMIT                                                                                                    |                                                   | Other guests phone numbers                                                                                                    |                         |               |         |
| ⑦ Help                                                 | Pace your guests. Set the max amount interval                                                                               | : of guests allowed to book per                   |                                                                                                    |                         |               |         |
| Too many guests in house?<br>Pause online reservations | Designed by Hospitality Digital GmbH. All rights rese                                                                       | rved.                                             | SAVE                                                                                                    | FAQ   Terms of use   In | nprint   Data | privacy |

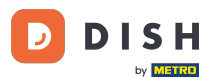

Introduceți informațiile privind limitele de rezervare, inclusiv zilele, ora și numărul de oaspeți. Notă: Făcând clic pe pictograma plus, puteți adăuga o limită suplimentară de rezervare pentru o altă perioadă de timp.

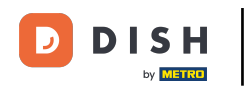

| <b>DISH</b> RESERVATION   |                                                                                   |                                    |                                                                                                    | John's Business          | · 체율 ~ · · · · · · · · · · · · · · · · · · |
|---------------------------|-----------------------------------------------------------------------------------|------------------------------------|----------------------------------------------------------------------------------------------------|--------------------------|--------------------------------------------|
|                           | widget?                                                                           |                                    | Yes 👻                                                                                                    |                          |                                            |
| Reservations              | l person                                                                          | •                                  |                                                                                                    |                          |                                            |
| 🛏 Table plan              | What is the duration of a visit at your<br>A table will be marked occupied for th | restaurant?<br>is period of time.  | COVID-19 GUEST INFORMATION                                                                                                    |                          |                                            |
| 🎢 Menu                    | General setting                                                                   | 2 hours                            | To record the contact details of all guests of a reservation, you can<br>activate here which data should be collected in the widget |                          |                                            |
| 🛎 Guests                  | Show duration in guest confirmation                                               | ion and widget                     | Address                                                                                                    |                          |                                            |
| Feedback                  | Should customers be able to reserve                                               | in 15, 30, or 60 minute intervals? | Other guests names                                                                                                    |                          |                                            |
| 🗠 Reports                 | 30 minutes                                                                        | •                                  | Other guests addresses                                                                                                    |                          |                                            |
| 🏟 Settings 🚽              | BOOKING LIMIT                                                                     |                                    | Other guests phone numbers                                                                                                    |                          |                                            |
| O Hours                   | Deservery guests Cat the many amount                                              |                                    |                                                                                                    |                          |                                            |
| Reservations              | interval                                                                          | nt of guests allowed to book per   |                                                                                                    |                          |                                            |
| A Tables/Seats            | Dav(s)                                                                            | ×                                  |                                                                                                    |                          |                                            |
| <b>%</b> Offers           | Select days                                                                       |                                    |                                                                                                    |                          |                                            |
| A Notifications           | Time                                                                              |                                    |                                                                                                    |                          |                                            |
| 😤 Account                 | : 00 am - : 00                                                                    | am Guests + m                      |                                                                                                    |                          |                                            |
| ⑦ Help                    |                                                                                   |                                    |                                                                                                    |                          |                                            |
|                           | + Booking limit                                                                   |                                    |                                                                                                    |                          |                                            |
|                           |                                                                                   |                                    | SAVE                                                                                                    |                          | ?                                          |
| Pause online reservations | Designed by Hospitality Digital GmbH. All rights res                              | erved.                             | Start Co-Browsing                                                                                                    | FAQ   Terms of use   Imp | print   Data privacy                       |

## Apoi, faceți clic pe SALVARE pentru a finaliza procesul.

D

| <b>DISH</b> RESERVATION   |                                                      |                                 |      |                                                                                                    | John's Business         | <u>খ</u> দ্দ ~ |         |
|---------------------------|------------------------------------------------------|---------------------------------|------|----------------------------------------------------------------------------------------------------|-------------------------|----------------|---------|
|                           | widget?                                              |                                 |      | Yes 🔹                                                                                                    |                         |                |         |
| Reservations              | l person                                             |                                 | •    |                                                                                                    |                         |                |         |
| Ħ Table plan              | What is the duration of a visit at your restaurant?  |                                 |      | COVID-19 GUEST INFORMATION                                                                                                    |                         |                |         |
| Menu                      | A table will be marked occupied for th               | is period of time.              |      | To record the contact details of all guests of a reservation, you can<br>activate here which data should be collected in the widget |                         |                |         |
|                           | General setting                                      | 2 hours                         | •    | Address                                                                                                    |                         |                |         |
| 🐣 Guests                  | Show duration in guest confirmat                     | ion and widget                  |      |                                                                                                    |                         |                |         |
| Feedback                  | Should customers be able to reserve                  | in 15, 30, or 60 minute interva | lls? | Other guests names                                                                                                    |                         |                |         |
| 🗠 Reports                 | 30 minutes                                           |                                 | •    | □ Other guests addresses                                                                                                    |                         |                |         |
| 🔹 Settings 👻              |                                                      |                                 |      | Other guests phone numbers                                                                                                    |                         |                |         |
| O Hours                   | BOOKING LIMIT                                        |                                 |      |                                                                                                    |                         |                |         |
| Reservations              | Pace your guests. Set the max amou<br>interval       | nt of guests allowed to book    | per  |                                                                                                    |                         |                |         |
| 🛱 Tables/Seats            | Day(s)                                               |                                 | ×    |                                                                                                    |                         |                |         |
| <b>%</b> Offers           | Wed, Fri                                             |                                 | •    |                                                                                                    |                         |                |         |
| ♠ Notifications           | Time                                                 |                                 |      |                                                                                                    |                         |                |         |
| 👚 Account                 | 7:00 pm - 9:00                                       | pm 8 +                          |      |                                                                                                    |                         |                |         |
| ⑦ Help                    |                                                      |                                 |      |                                                                                                    |                         |                |         |
|                           | + Booking limit                                      |                                 |      |                                                                                                    |                         |                |         |
|                           |                                                      |                                 |      | SAVE                                                                                                    |                         |                |         |
| Too many guests in house? |                                                      |                                 |      |                                                                                                    |                         |                |         |
| Pause online reservations | Designed by Hospitality Digital GmbH. All rights res | erved.                          |      | F                                                                                                    | AQ   Terms of use   Imp | rint   Data    | privacy |

D

i

## Asta este. Ați finalizat tutorialul și acum știți cum să setați o limită de rezervare.

| <b>DISH</b> RESERVATION                                                                                                |                                                                                                    |                                |                            |                                                            | John's Business | <u> 최</u> 년<br>키 <b>下</b> ~ |   |
|----------------------------------------------------------------------------------------------------|----------------------------------------------------------------------------------------------------|--------------------------------|----------------------------|------------------------------------------------------------|-----------------|-----------------------------|---|
| Reservations                                                                                                    | widget?<br>1 person                                                                                             |                                | •                          | Yes •                                                      |                 |                             |   |
| 🍽 Table plan                                                                                                    | What is the duration of a visit at your restaurant?<br>A table will be marked occupied for this period of time. |                                | COVID-19 GUEST INFORMATION |                                                            |                 |                             |   |
| <b>"1</b> Menu                                                                                                    | General setting                                                                                                 | 2 hours                        | •                          | activate here which data should be collected in the widget |                 |                             |   |
| 🐣 Guests                                                                                                    | Show duration in guest confirmati                                                                               | on and widget                  |                            | Address                                                    |                 |                             |   |
| e Feedback                                                                                                    | Should customers be able to reserve i                                                                           | n 15, 30, or 60 minute interva | als?                       | Other guests names                                         |                 |                             |   |
| 🗠 Reports                                                                                                    | 30 minutes                                                                                                    |                                | •                          | Other guests addresses                                     |                 |                             |   |
| 💠 Settings 👻                                                                                                    | BOOKING LIMIT                                                                                                   |                                |                            | Other guests phone numbers                                 |                 |                             |   |
| <ul> <li>O Hours</li> <li>☑ Reservations</li> <li>♣ Tables/Seats</li> <li>% Offers</li> <li>▲ Notifications</li> </ul> | Pace your guests. Set the max amoun<br>interval<br>Day(s)<br>Wed, Fri                                           | t of guests allowed to book    | per<br>×                   |                                                            |                 |                             |   |
| 슈 Account<br>⑦ Help                                                                                                    | Time<br>07 : 00 pm - 09 : 00<br>+ Booking limit                                                                 | 8 <b>+</b>                     |                            |                                                            |                 |                             |   |
|                                                                                                    |                                                                                                    |                                |                            | SAVE                                                       |                 | 6                           |   |
| Changes successfully saved                                                                                             |                                                                                                    |                                |                            |                                                            |                 |                             | × |

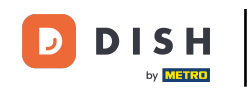

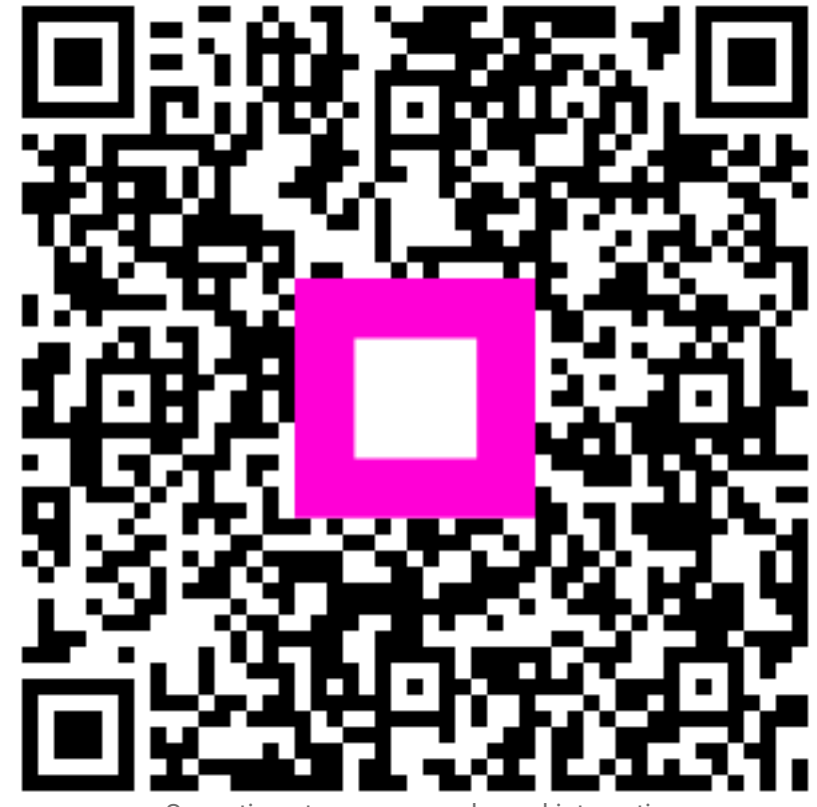

Scanați pentru a accesa playerul interactiv